## **Viewing PDF Documents**

## Introduction

Accessing PDF documents from ECF or a web page is common to our work. The PDF document may be viewed in the browser or it may be viewed in Adobe Acrobat (or other PDF software), depending on the user's preference. Some preferences must be set from within the browser, e.g., Firefox, and some are set within Adobe Acrobat.

## Adobe Acrobat Preferences

Once the decision is made whether to view the document in the browser or to have the document open in Adobe, the preference must be set in Adobe.

| STEP                                                | RESULT                           |
|-----------------------------------------------------|----------------------------------|
| From the Adobe menu bar, select Edit > Preferences. | MECF_Registration_Form_(PDF).p   |
|                                                     | Edit View Document Comments Form |
|                                                     | 🌖 Undo Ctrl+Z                    |
|                                                     | Shift+Ctrl+Z                     |
|                                                     | Cu <u>t</u> Ctrl+X               |
|                                                     | [] Copy Ctrl+C                   |
|                                                     | Paste Ctrl+V                     |
|                                                     | Delete                           |
|                                                     | Copy File to Clip <u>b</u> oard  |
|                                                     | Select All Ctrl+A                |
|                                                     | Deselect All Shift+Ctrl+A        |
|                                                     | Chec <u>k</u> Spelling           |
|                                                     | Look Up Selected Word            |
|                                                     | Eind Ctrl+F                      |
|                                                     | Search Shift+Ctrl+F              |
|                                                     | Search Results                   |
|                                                     | Prefere <u>n</u> ces Ctrl+K      |
|                                                     |                                  |

| STEP                                                                                                    | RESULT                                                                                                    |
|----------------------------------------------------------------------------------------------------|----------------------------------------------------------------------------------------------------|
| From the <b>Preferences</b> window, select the <b>Internet</b> option.                                                                                                    | Proferences   Web Donase Options     Congressies   Congressies     Rogs Dirightay   Option Internet Options     Sta Britamedia   Option Internet Options     Sta Britamedia   Option Internet Options     Convert To SDF   Option Internet Options     Convert To SDF   Option Internet Options     State Manuela   Option Internet Options     State Manuela   Option |
| To display PDF documents in the browser,<br>check "Display PDF in browser." To display<br>PDF documents in Acrobat, uncheck "Display<br>PDF in browser."<br><i>Note: Opening PDF documents in Acrobat<br/>enables all Acrobat functionality. Opening<br/>PDF documents in the browser limits<br/>functionality.</i> | Categories: Web Browser Options   Commercing Documercing   Documercing Documercing   Documercing Documercing   Documercing Documercing   Booth Processing Documercing   Convert From SDF Defined option   Convert From SDF Defined option   Convert From SDF Defined option   Convert From SDF Defined option   Meanurag (SD) Meanurag (SD)   Meanurag (SD) Meanurag (SD)   Meanurag                                                                                                    |

## **Firefox Settings - Special Circumstances**

Depending on the version of Firefox being used, if the preference is set to open PDF documents in the browser, PDF documents will open in the browser but may not have fillable functionality. A message across the top of the window will indicate that it may not be a well-formed PDF; at the end of the message line, there will be a drop-down with options to open the PDF in Adobe Acrobat.

If this applies to the version being used, changing Firefox settings may correct this. Here's how:

| STEP                                                                                                    | RESULT                                                                                                    |
|----------------------------------------------------------------------------------------------------|----------------------------------------------------------------------------------------------------|
| From the menu bar, select <b>Tools &gt; Options</b> .                                                                                                    | Ipols Help   Downloads Ctrl+J   Add-ons Ctrl+Shift+A   Set Up Sync Web Developer   Web Developer Page Info   Clear Recent History Ctrl+Shift+Del   Options Info                                                                                                    |
| Select <b>Applications</b> .<br>For each <b>Content Type</b> that reflects Adobe<br>Acrobat or PDF, ensure the <b>Action</b> is to "Use<br>Adobe Acrobat <i>version</i> (default)." | Options Image: Content Applications Privacy Security Sync Advanced   General Tabs Content Applications Privacy Security Sync Advanced   Search Image: Content Type Action Image: Content Type Action Image: Content Type Action   Madobe Acrobat Forms Document (app Image: Content Content Type Action Image: Content Content Content Type Action Image: Content Content Content Content Content Type Action Image: Content Content |